## Tutorial de publicação na Página do IG

1- Primeiro devemos acessar o endereço eletrônico: igd.unb.br/administrator

Informe o usuário e senha e selecione o botão "acessar"

|                                    | X Joomla!°<br>Nome de Usuária<br>Senta<br>U Idoma - Pastão |                                                            |
|------------------------------------|------------------------------------------------------------|------------------------------------------------------------|
|                                    | Acossar                                                    |                                                            |
|                                    |                                                            |                                                            |
| Ef Ir para página inicial do site. | ×                                                          | © 2016 Instituto de Geociências - Universidade de Brasilia |

O sistema irá solicitar o usuário que modifique sua senha padrão "1234"

2- A imagem seguinte apresenta a tela inicial de apresentação:

|                    |                                                                                                    | M 1                          |
|--------------------|----------------------------------------------------------------------------------------------------|------------------------------|
| Painel de Controle |                                                                                                    | nool 👸                       |
|                    | LOGGED-IN USERS                                                                                                    |                              |
|                    | LABORATÓRIO DE MICROPALEONTOLOGÍA Administração                                                                             | E Guarta, 04 Maio 2016 13:53 |
|                    | POPULAR ARTICLES                                                                                                    |                              |
|                    | (570) Curso de Especialização em Geoprocessamento                                                                           | 12.01.12                     |
|                    | (5137) II CURSO DE ESPECIALIZAÇÃO EM GEOPROCESSAMENTO AMBIENTAL                                                             | 14.01.13                     |
|                    | 2012 Resultado da Seleção para Curso de Especialização em Geoprocessamento Ambiental 2013 do Instituto de Geociências - UnB | 28.02.13                     |
|                    | 2889 Prof. Reinhardt Adolfo Fuck: PROFESSOR EMÉRITO                                                                         | 23.07.10                     |
|                    | (2007) III Curso de Especialização em Geoprocessamento Ambiental - Inicio dia 7 de março                                    | 22.01.14                     |
|                    | SITE INFORMATION                                                                                                    |                              |
|                    | SO Linux v                                                                                                    |                              |
|                    | PHP 5.4.36-0+deb7u3                                                                                                    |                              |
|                    | MySQLi 5.5.41-0+wheezy1-log                                                                                                 |                              |
|                    | © Tempo 13:53                                                                                                    |                              |
|                    | O Cache Desativado                                                                                                    |                              |
|                    | 🗲 GZip Ativado                                                                                                    |                              |
|                    | & Usuários 91                                                                                                    |                              |
|                    | Artigos 200                                                                                                    |                              |
|                    | RECENTLY ADDED ARTICLES                                                                                                    |                              |
|                    |                                                                                                    |                              |

3- No menu superior, acesse Componentes>Laboratórios>Labs.

| 🕱 Sistema - Componentes - Ajuda - |                                                                                                    | Instituto de G 🗗 🌼         |
|-----------------------------------|----------------------------------------------------------------------------------------------------|----------------------------|
| Painel de Laboratórios  Labs      |                                                                                                    | !slmooL 🐹                  |
|                                   |                                                                                                    |                            |
|                                   | LOGGED-IN USERS                                                                                                    |                            |
|                                   | LABORATÓRIO DE MICROPALEONTOLOGIA Administração                                                                                      | Quarta, 04 Maio 2016 13:53 |
|                                   |                                                                                                    |                            |
|                                   | POPULAR ARTICLE S                                                                                                    |                            |
|                                   | 6320 Curso de Especialização em Geoprocessamento                                                                                     | 12.01.12                   |
|                                   | 11 CURSO DE ESPECIALIZAÇÃO EM GEOPROCESSAMENTO AMBIENTAL                                                                             | 14.01.13                   |
|                                   | (2012) Resultado da Seleção para Curso de Especialização em Geoprocessamento Ambiental 2013 do Instituto de Geociências - UnB        | 28.02.13                   |
|                                   | 2000 Prof. Reinhardt Adolfo Fuck: PROFESSOR EMÉRITO                                                                                  | 23.07.10                   |
|                                   | [233] III Curso de Especialização em Geoprocessamento Ambiental - Inicio dia 7 de março                                              | 22.01.14                   |
|                                   |                                                                                                    |                            |
|                                   | SITE INFORMATION                                                                                                    |                            |
|                                   | D SO Linux v                                                                                                    |                            |
|                                   | PHP 5.4.36-0+deb7u3                                                                                                    |                            |
|                                   | MySQLi 5.5.41-0+wheezy 1-log                                                                                                    |                            |
|                                   | O Tempo 13:53                                                                                                    |                            |
|                                   | O Cache Desativado                                                                                                    |                            |
|                                   | 🗲 GZip Ativado                                                                                                    |                            |
|                                   | a Usuários 91                                                                                                    |                            |
|                                   | Artigos 200                                                                                                    |                            |
|                                   |                                                                                                    |                            |
|                                   | RECENTLY ADDED ARTICLES                                                                                                    |                            |
|                                   | Prazo final para o término da submissão de trabalhos para o VII Simpósio Brasileiro de Geofísica! Cleriane dos Santos Mattias Borges | 26.04.16                   |

 4- Logo em seguida, marque o check-box correspondente ao laboratório que será modificado (1) e selecione o botão editar(2).

| 🕱 Sistema • Usuários • Menus • Componentes • Extensões • Ajuda •          |                             | Instituto de G 😆 🔹 🗸                   |
|---------------------------------------------------------------------------|-----------------------------|----------------------------------------|
| Labs                                                                      |                             | 🎽 Joomla!'                             |
| Novo 🗹 Editar 🗸 Publicar O Despublicar 🗠 Arquivar 🕑 Desbloquear 🖀 Liveira |                             | Opções                                 |
| Pesquisar Q X                                                             |                             | Ordenar Tabela por: * Crescente * To * |
| 🗢 📷 Estado Sigla 🛛 2 Denominação                                          | Responsável                 | Texto ID                               |
| LABORATÓRIO DE GEOCRONOLOGIA                                              | ELTON LUIZ DANTAS           | texto laboratório 5                    |
| LABORATÓRIO DE DIFRATOMETRIA DE RAIOS X                                   | ADRIANA MARIA COIMBRA HORBE | teste 9                                |
|                                                                           |                             |                                        |
|                                                                           |                             |                                        |
|                                                                           |                             |                                        |
|                                                                           |                             |                                        |

| ÷  | 0 | - |          | LABORATÓRIO DE INCLUSÕES FLUIDAS       | MÁRCIA ABRAHÃO MOURA                                 | 15 |
|----|---|---|----------|----------------------------------------|------------------------------------------------------|----|
| 1  |   | ~ |          | LABORATÓRIO DE ISÓTOPOS ESTÂVEIS       | ROBERTO VENTURA SANTOS                               | 16 |
| 8  | 0 |   |          | LABORATÓRIO DE MICROSCOPIA             | SYLVIA MARIA ARAUJO e CÉSAR FONSECA FERREIRA FILHO   | 19 |
| I  | 0 | - | LABCOM   | LABORATÓRIO DE RECURSOS COMPUTACIONAIS | MARCO IANNURUMBERTO                                  | 22 |
| Ŧ. | 0 | ~ | LABLAM   | LABORATÓRIO DE LAMINAÇÃO               | LUCIETH CRUZ VIEIRA                                  | 17 |
| 1  |   | ~ | LABLITOS | LABORATÓRIO DE ESTUDOS DA LITOSFERA    | JOSÉ EDUARDO P. SOARES                               | 3  |
| 1  |   | ~ | LABMICRO | LABORATÓRIO DE MICROPALEONTOLOGIA      | DERMEVAL APARECIDO DO CARMO e RICARDO LOURENÇO PINTO | 18 |
| I  |   | • | LAGEM    | LABORATÓRIO DE GEMOLOGIA               | MÁRCIA ABRAHÃO MOURA                                 | 4  |
| 8  | 0 | ~ | LAGEQ    | LABORATÓRIO DE GEOQUÍMICA E ÁGUA       | JEREMIE GARNIER                                      | 6  |
| 1  |   | - | LASON    | LABORATÓRIO DE MICROSSONDA ELETRONICA  | NILSON FRANCISQUINI BOTELHO                          | 21 |

5- Pronto! O campo texto altera a página do laboratório correspondente do instituto.

Lembre-se de salvar as modificações

| 🛛 🕅 Sistema Geren | ciador de Usuários Menus Componentes Extensões Ajuda             | Instituto de G 💅 🔹 🌣 |
|-------------------|------------------------------------------------------------------|----------------------|
| 🗹 Salvar          | 🛩 Salvar & Fechar 🗎 🕇 Salvar & Novo 🗌 🖞 Criar uma Cópia 💭 Fechar |                      |
|                   |                                                                  |                      |
|                   |                                                                  |                      |
|                   |                                                                  |                      |
|                   |                                                                  |                      |
|                   |                                                                  | le le                |
| Texto             | [Toggle Editor]                                                  |                      |
|                   |                                                                  |                      |
|                   |                                                                  |                      |
|                   |                                                                  |                      |
|                   | texto laboratório                                                |                      |
|                   |                                                                  |                      |
|                   |                                                                  |                      |
|                   |                                                                  |                      |
|                   |                                                                  |                      |
|                   |                                                                  |                      |
|                   |                                                                  |                      |
|                   |                                                                  |                      |
|                   |                                                                  |                      |
|                   | Path: p Wor                                                      | de: 3 //             |